Remote Windows Desktop – Accessing H: drive for assignment submissions through Canvas

To submit assignments from your H: drive in Canvas you must access Canvas through the (Windows) Remote Desktop.

Use following instructions:

1. Look for **Remote Desktop** on your laptop by searching for it in the search bar and then, click on it to open\*\*:

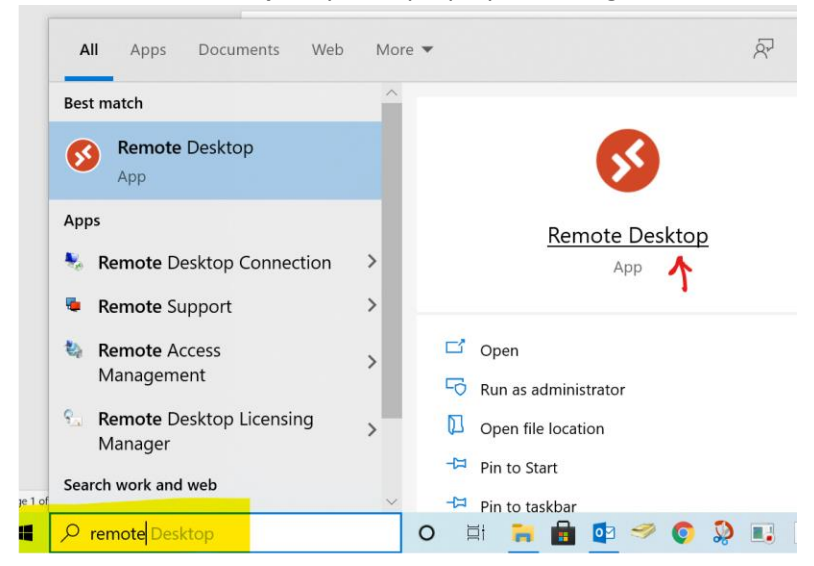

- 2. If you haven't used this app before, follow the prompts for setup; see instructions in the link below. Remote Desktop App Sign in Procedures
- 3. Once in the Remote Desktop click on the Microsoft Edge icon

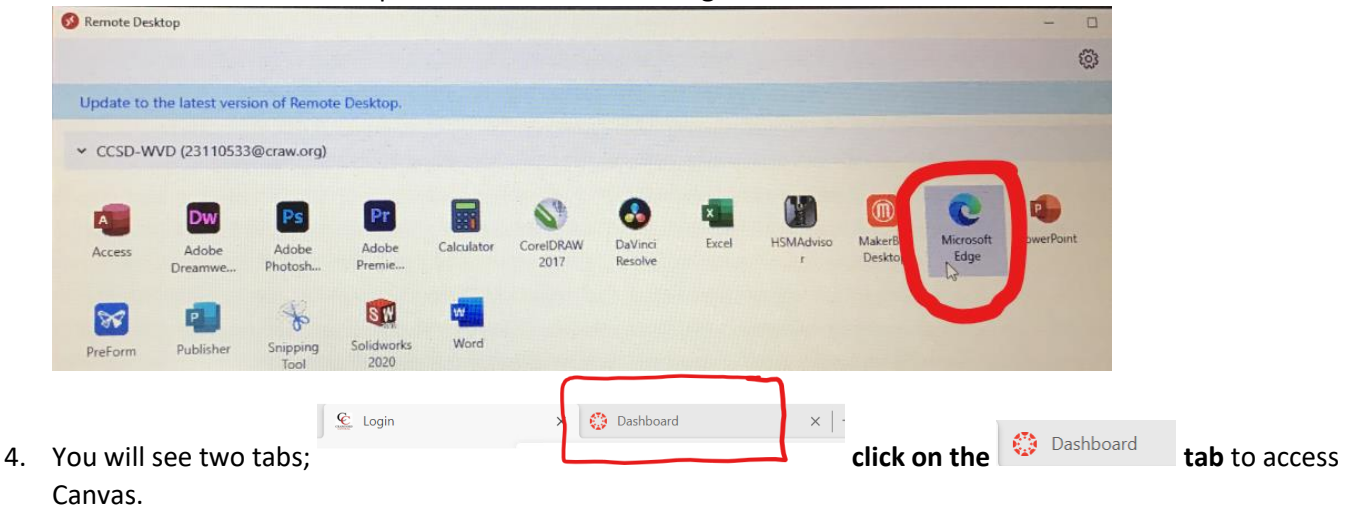

5. Once in Canvas, choose the appropriate Course and Assignment.

| = 13103-P1-Yost >               | Assignments                                                                  |
|---------------------------------|------------------------------------------------------------------------------|
| 2020/2023 2020 2023 Coc<br>Home | Search for Assignment                                                        |
| Announcements<br>Modules        | Upcoming Assignments                                                         |
| Assignments Discussions         | CB Designer File Submission Due Des 2 at Spm 1-y10 pts   Not Not Graded      |
| Grades<br>People                | Cutting Boards Manufacturing Plans Submission Due Dec 3 at 3.05pm   -/10 ats |
| Pages<br>Files                  | Undated Assignments                                                          |
| Google Drive<br>Office 365      | CB Designer File Upload                                                      |
|                                 | Group Discussion: [Title Here]                                               |
| »I                              | 📴 Individual Assignment: [Title Here]                                        |
|                                 | an Assemments Men. W Robotics Pros and                                       |

6. Next, click on the "Submit Assignment" Button

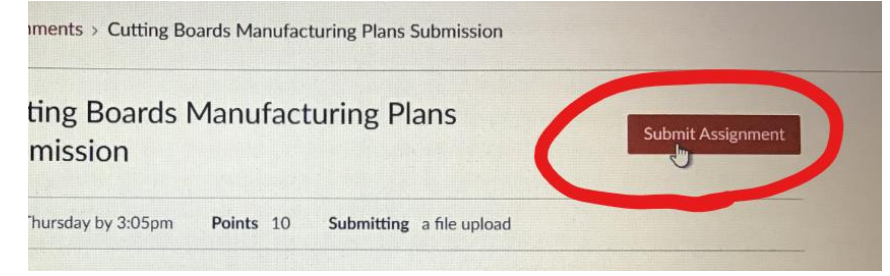

7. Then, click on the "Choose File" button. This will open File Explorer.

| File Opioad                 | Google Doc           | Studio        | CK-12 Practice      | Google Driv |
|-----------------------------|----------------------|---------------|---------------------|-------------|
| Up <mark>load a file</mark> | , or choose a file y | ou've alread  | ly uploaded.        |             |
| File:                       | hoose File No fi     | le chosen     |                     |             |
|                             | + Add Another        | File          |                     |             |
|                             | Click here to fin    | id a file you | ı've already upload | led         |

8. Click on "This PC"; the "H" drive shows there under "Network locations" – double click to open it.

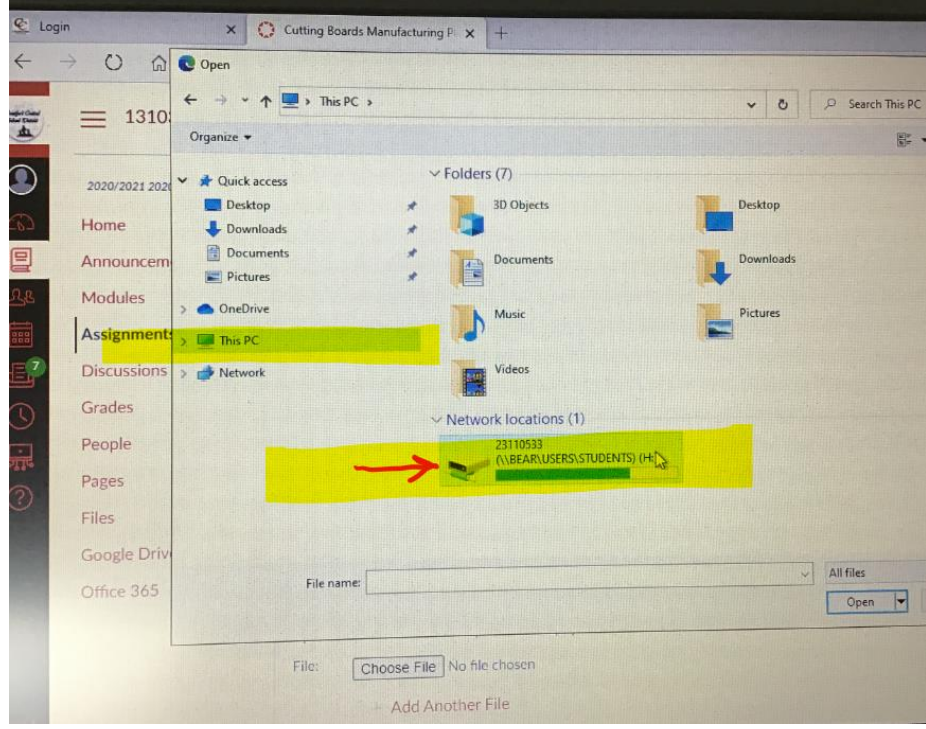

9. Select the appropriate file & click "Open"

|           | $\leftarrow \rightarrow \uparrow \uparrow \blacksquare $ Thi | ← → × ↑ ■ > This PC > 23110533 (\\BEAR\USERS\STUDENTS) (++) > × Ŏ |                        |                     |                  |        |
|-----------|--------------------------------------------------------------|-------------------------------------------------------------------|------------------------|---------------------|------------------|--------|
| j ≡ 1     | 310                                                          |                                                                   |                        |                     |                  |        |
|           | Organize • New folde                                         | r                                                                 | × ***                  |                     | Res 🔸            |        |
|           | A Quick access                                               | ^                                                                 | Name                   | Date modified       | Туре             | Size   |
| 2020/20   |                                                              |                                                                   | Algebra 2              | 11/6/2020 12:03 PM  | File folder      |        |
| Union     | Desktop                                                      |                                                                   | CARABINER              | 12/19/2019 2:56 PM  | File folder      |        |
| Home      | - Downloads                                                  |                                                                   | 🧾 comlit               | 1/2/2020 2:37 PM    | File folder      |        |
| Annou     | ncem                                                         | *                                                                 | Creating Tech          | 1/2/2020 2:37 PM    | File folder      |        |
| Fundancem | Pictures                                                     | *                                                                 | Documents              | 1/31/2020 1:14 PM   | File folder      |        |
| Modul     | es OccDrine                                                  |                                                                   | Manufacturing 1        | 11/23/2020 8:51 AM  | File folder      |        |
| 1         | - OneDrive                                                   |                                                                   | New folder             | 10/19/2020 10:12 AM | File folder      |        |
| Assign    | mente This PC                                                | States a                                                          | PowerPoint             | 3/11/2020 1:04 PM   | File folder      |        |
| Discus    | sions 3D Objects                                             |                                                                   | Robotics               | 10/20/2020 9:42 AM  | File folder      |        |
| Discus    | Desktop                                                      |                                                                   | Social Studies         | 10/22/2020 8:55 AM  | File folder      |        |
| Grades    | Documents                                                    |                                                                   | Solidworks             | 9/15/2020 10:13 AM  | File folder      |        |
|           | Documenta                                                    |                                                                   | WINDOWS                | 9/15/2020 9:39 AM   | Filefolder       |        |
| People    | Downloads                                                    |                                                                   | Word                   | 12/19/2019 12:57 PM | File folder      | 5 570  |
|           | J Music                                                      |                                                                   | CBdesigner v2.0.0      | 9/23/2020 8:39 AM   | Application      | 5,579  |
| Pages     | Fictures                                                     |                                                                   | D Cutting board design | 11/16/2020 8:38 AM  | Microsoft Word D |        |
| Files     | 🖀 Videos                                                     |                                                                   | Element Brochure 2017  | 10/5/2020 3:00 PM   | Microsoft Word D | 350    |
| Flies     | - 23110533 (\\BEAR\U                                         | SERS\STUDEN                                                       | Lab Mystery Mixture    | 9/21/2020 2:18 PM   | Microsoft Word D | 14     |
| Google    | Driv                                                         | ~                                                                 | <                      |                     |                  |        |
|           |                                                              | una Cutting he                                                    | aved design            | ~                   | All files        |        |
| Office    | 365                                                          | ame. Cutting be                                                   | and design             |                     |                  | Cancel |
|           |                                                              |                                                                   |                        |                     |                  | CONCEI |
|           |                                                              |                                                                   |                        | 0                   |                  |        |
|           |                                                              |                                                                   |                        | M. L. M.            |                  |        |
|           | File:                                                        | Choose Fi                                                         | ile No file chosen     |                     |                  |        |

## 10. The file shows (as highlighted below); click the "Submit Assignment" button.

| 💇 Logir   | 1            | Cutting Boards Manufacturing PI x +                                                                                                    |
|-----------|--------------|----------------------------------------------------------------------------------------------------|
| ← -       | D G          | A https://craw.instructure.com/courses/10549/assignments/62195                                                                                                    |
| - Stiller | Modules      |                                                                                                    |
| A         | Assignments  | Please submit your up-to-date Manufacturing Plans in WORD FORMAT to this                                                                                                |
|           | Discussions  | this in digital form now that we are remote so I can review and give you feedbar<br>checking your progress on this which you will be working on during class on We      |
| 0         | Grades       | will be due by Thursday at the end of the day. I expect a clean organized though                                                                                        |
|           | People       | have shared with you in the above modules. If you have hand-written notes that<br>digital version for submission. I will be available during class time as usual for qu |
| 0.4       | Pages        | your process.                                                                                                    |
| ~~~       | Files        |                                                                                                    |
|           | Google Drive |                                                                                                    |
| E.        | Office 365   | File Upload Google Doc Studio CK-12 Practice Google Drive Mo                                                                                                    |
| 0         |              | Upload a file, or choose a file you've already uploaded.                                                                                                    |
| J.C.      |              | File: Choose File Cutting board design.docx                                                                                                    |
| 3         |              | + Add Another File                                                                                                    |
|           |              | Click here to find a file you've already uploaded                                                                                                    |
|           |              | Commentsk                                                                                                    |
|           |              | Cansel Submit Assignment                                                                                                    |